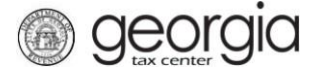

The purpose of this documentation is to provide instructions on filing the Wholesaler's Malt Beverage Report of Inventory (Form ATT-153) on Georgia Tax Center (GTC).

Note: Return due twice per year, Period ending on 01/31 due by February 15<sup>th</sup> and Period ending on 07/31 due by August 15<sup>th</sup>

## Filing a Wholesaler's Malt Beverage Report of Inventory

1. Go to the Georgia Tax Center login page (<u>https://gtc.dor.ga.gov/</u>) and log in to your account.

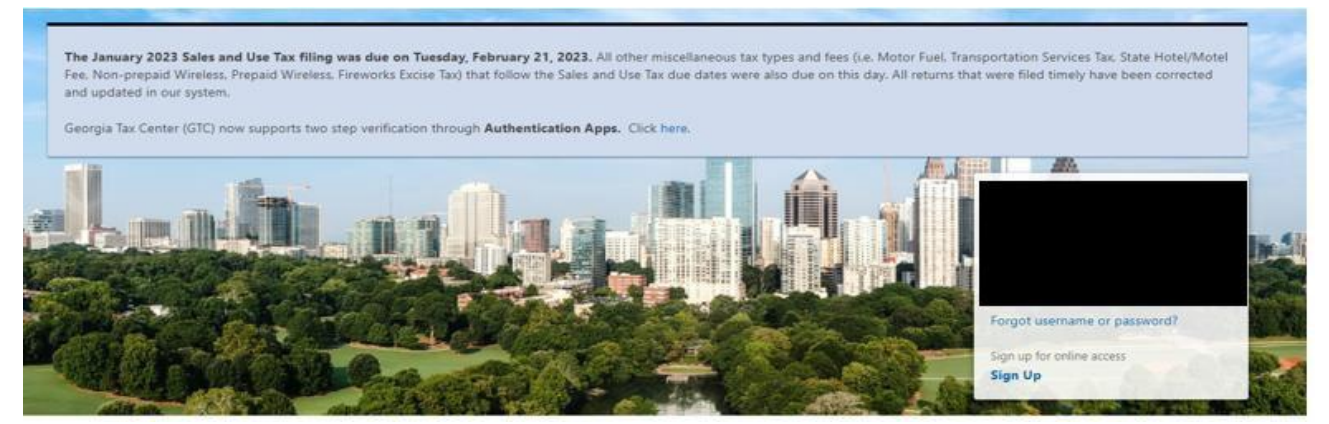

2. Locate the applicable alcohol license under the "Summary" tab and click "See More."

| Alcohol License | Account | > Make a Payment    |  |  |
|-----------------|---------|---------------------|--|--|
|                 |         | > View Returns      |  |  |
|                 | Balance | > Manage My Credits |  |  |
| तर्ह            | \$0.00  | > See more          |  |  |

3. Locate the "Reports" box and click "Add Wholesaler Report of Beer Inventory"

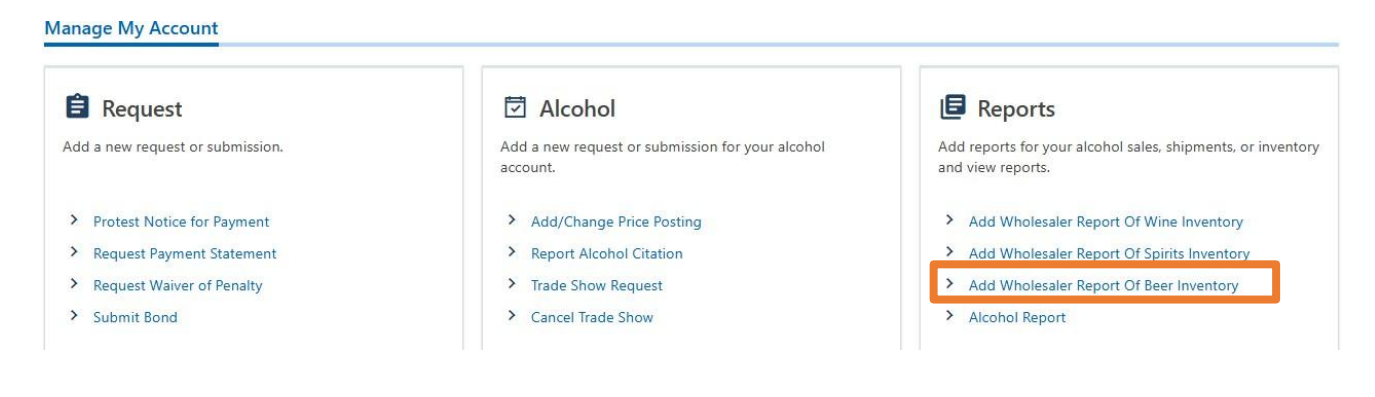

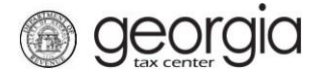

4. Select the period from the drop-down box.

| nolesaler Distilled Spirits<br>Inventory Report |                              |
|-------------------------------------------------|------------------------------|
| Wholesaler's Information                        | Period Information           |
| 3                                               | Select Period Report Is For: |
|                                                 | 31-Jan-2025                  |
|                                                 |                              |
|                                                 |                              |
|                                                 |                              |
|                                                 |                              |
|                                                 |                              |
|                                                 |                              |
|                                                 |                              |

5. Enter the "Case Type" and case information then click "Submit."

| Case Type                     |                         |                                      | Total<br>Cases/Kegs | Containers<br>per Case | Ounces<br>per Container | Total Ounces |  |
|-------------------------------|-------------------------|--------------------------------------|---------------------|------------------------|-------------------------|--------------|--|
|                               |                         |                                      |                     |                        |                         |              |  |
| Size Of Cases Or Kegs         | Number Of Cases Or Kegs | Size Of Cases Or Kegs Number Of Case |                     |                        | ber Of Cases Or Keg     |              |  |
| (A) 24/12 oz. Case Total:     | 0                       | (G) 1/8 bbl. Total:                  |                     |                        | 0                       |              |  |
| (B) 24/16 oz. Case Total:     | 0                       | (H) 1/6 bbl. Total:                  |                     |                        | (                       |              |  |
| (C) 12/12 oz. Case Total:     | 0                       | (I) 1/4 bbl. Total:                  |                     |                        | C                       |              |  |
| (D) 22/12 oz. Case Total:     | 0                       | (J) 1/2 bbl. Total:                  |                     |                        | 0                       |              |  |
| (E) 12/750 ML Case Total:     | 0                       | (K) BBL Total:                       |                     |                        | (                       |              |  |
| (F) Misc/Misc oz. Case Total: | 0                       |                                      |                     |                        |                         |              |  |

## IMPORTANT

The inventory as reflected and recorded on this document will be used for the purposes of determining tax liability. Upon the submitting of this document by the wholesaler or its authorized agent, the wholesaler agrees and acknowledges that the inventory figures reflected above shall be binding on the wholesaler for purposes of calculating the wholesaler's tax liability pursuant to O.C.G.A. § 3-5-60.

Cancel